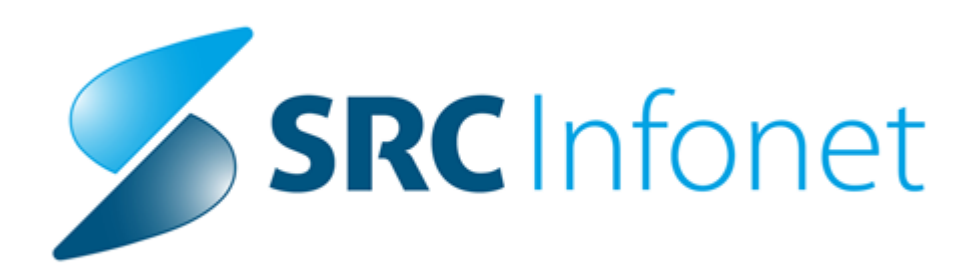

# Navodila za uporabnike

2022

(c) 2022 Infonet d.o.o.

# 1 Okrožnica 4/22

ZZZS je z okrožnico 4/22 uvedel spremembo pri fakturiranju določenih storitev pacientom, ki nimajo urejenega zavarovanja. Prej so se taki primeri fakturirali ministrstvu za zdravje prek eračuna, sedaj pa bo potrebno fakturirati ZZZS-ju preko eračuna. Spodaj so navodila kako pravilno vnesti obravnavo, da se bo ustrezno obračunalo. Nekatere nastavitve bodo v programu avtomatično z verzijo programa.

### Vnos na obravnavi

Na obravnavi je potrebno izbrati plačnik 4 - podjetje.

Pri osnovnemu plačniku v primeru, da pacientu prvič povezujete tega plačnika, je potrebno klikniti na gumb 'Nov.

V dialogu, ki se odpre, je potrebno izbrati plačnika ZZZSER (lahko imate tudi drugega plačnika nastavljenega- glej nastavitve plačnika). Plačniški pogoji se avtomatično napolnjejo. Vnesti je potrebno datum od veljavnosti. Predlagamo, da se vnese datum 1.1.2022, ker boste morali urejati tudi podatke za nazaj.

Po vnosu vseh podatkov, potrdimo z gumbom OK.

Po vnosu plačnika se to vidi tudi na obravnavi:

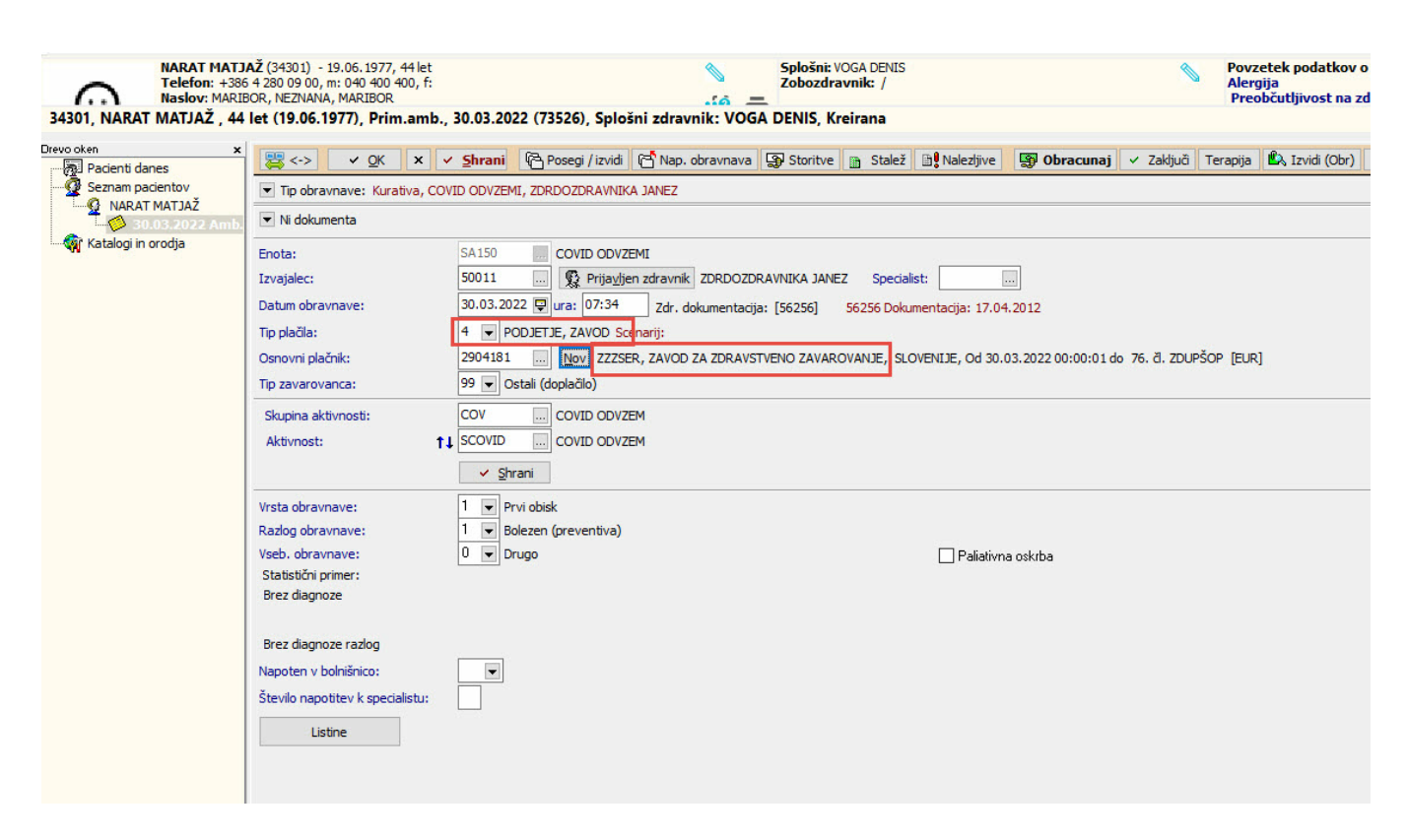

Na oknu za vnos storitev vnesete ustrezno storitev in jo obračunate. Na obračunskem oknu se v polju Koda osn.pl. vidi plačnika ZZZSER. Z gumbom OK potrdimo obračun. Zaključimo obravnavo. Nadaljna obdelava podatkov poteka v RAF-u.

| 301, NARAT MATJAŽ , 44               | s 4 280 05 00, m: 040 400 400, t:<br>SOR, NEZNANA, MARIBOR<br>let (19.06.1977), Prim.amb., 30.03.2022 (73526) | , Splošni zdravnik: V  | OGA DENIS, Kreirana   |                                                         | Alerona<br>                                                                                                    | 2                                                                     | 000: Splošni zdravniški pregled<br>Ia.: na peniciln                                                                                                    |
|--------------------------------------|----------------------------------------------------------------------------------------------------|------------------------|-----------------------|---------------------------------------------------------|----------------------------------------------------------------------------------------------------|-----------------------------------------------------------------------|----------------------------------------------------------------------------------------------------|
| ooken x                              | 📴 <-> 🗸 QK 🗙 🗸 Şhrani 🖗 Posegi                                                                                | /izvidi jih Stalež jih | Nalezhive 😨 Obracunaj | 🗸 Zakijuči MP Terapija 🎲 Naročilo Mikrob                | ologija eNaročilo Naročanje preiskav na napravah                                                                                                  |                                                                       |                                                                                                    |
| Seznam pacientov                     | 🖢 🍗 Stor. dod. 🌌 Pogoste 🍗 Akt. dodaj Briši                                                                   | Popravi C Grup. Obc    | l.prev.zav.           |                                                         |                                                                                                    |                                                                       |                                                                                                    |
| - Q NARAT MATJA2<br>- 30.03.2022 Amb | Aktivnosti s storitvami                                                                                       |                        |                       |                                                         |                                                                                                    |                                                                       |                                                                                                    |
| Seznam za obra                       | Aktivnost / Za obračun                                                                                        | Količna 1              | Foök Dodatne          | 0                                                       |                                                                                                    |                                                                       |                                                                                                    |
| Katalogi in orodja                   | COVID.ODVZEM Izvedena: 30.03.2022.07:49 (13)                                                                  | 14681)                 |                       |                                                         |                                                                                                    |                                                                       |                                                                                                    |
| g organizacijska se aktore           | QU309 Odvžem brisa SAKS-Cov-2 in HAG1                                                                         | Kolona: 1              |                       |                                                         |                                                                                                    |                                                                       |                                                                                                    |
|                                      |                                                                                                    |                        |                       |                                                         |                                                                                                    |                                                                       |                                                                                                    |
|                                      |                                                                                                    |                        |                       |                                                         |                                                                                                    |                                                                       |                                                                                                    |
|                                      |                                                                                                    |                        |                       |                                                         |                                                                                                    |                                                                       |                                                                                                    |
|                                      |                                                                                                    |                        |                       |                                                         |                                                                                                    |                                                                       |                                                                                                    |
|                                      |                                                                                                    |                        |                       |                                                         |                                                                                                    |                                                                       |                                                                                                    |
|                                      |                                                                                                    |                        |                       |                                                         |                                                                                                    |                                                                       |                                                                                                    |
|                                      |                                                                                                    |                        |                       |                                                         |                                                                                                    |                                                                       |                                                                                                    |
|                                      |                                                                                                    |                        |                       |                                                         |                                                                                                    |                                                                       |                                                                                                    |
|                                      |                                                                                                    |                        |                       |                                                         |                                                                                                    |                                                                       |                                                                                                    |
|                                      |                                                                                                    |                        |                       | Rezultati obračuna                                      |                                                                                                    |                                                                       | ×                                                                                                    |
|                                      |                                                                                                    |                        |                       | Samoplačniški delež: 0.00 E                             | UR Scenarii K77:                                                                                                    |                                                                       |                                                                                                    |
|                                      |                                                                                                    |                        |                       | Celoten znesek: 7,00 EU                                 | R Znesek v valuti: 7,00                                                                                                    | 0                                                                     |                                                                                                    |
|                                      |                                                                                                    |                        |                       | Vseb obr. elementov: 0                                  | Vseh neobr. elementov: 0                                                                                                    |                                                                       |                                                                                                    |
|                                      |                                                                                                    |                        |                       | Obračun no storitvah                                    |                                                                                                    |                                                                       |                                                                                                    |
|                                      |                                                                                                    |                        |                       | obrocompo atometori                                     |                                                                                                    |                                                                       |                                                                                                    |
|                                      |                                                                                                    |                        |                       | Koda s. Naziv storitve                                  | Kol. Elem. Popust Cena Valuta Znesek Za pla                                                                                                    | ačilo % obv.de Plač.na mini Fakt Datum                                | Osn.p. Dop.p. VZD Koda osn.pl. F ač 🔨                                                                                                    |
|                                      |                                                                                                    |                        |                       | Koda s. Naziv storitve<br>Q0309 Odvzem brisa SARS-CoV   | Kol. Elem. Popust Cena Valuta Znesek Za pla<br>2 1 0 7,00 EUR 7,00                                                                                | ačilo % obv.de Plač.na mini Fakt Datum<br>0,00 100 0,00 N 30.03.20    | Osn.p. Dop.p. VZD Koda osn.pl. P ač A<br>22 701824 ZZZSER ZAV                                                                                                    |
|                                      |                                                                                                    |                        |                       | Koda s. Naziv storitve<br>Q0309 Odvzem brisa SARS-CoV   | Kol. Elem. Popust Cena Valuta Znesek Za pla<br>2 1 0 7,00 EUR 7,00                                                                                | ačio % obv.de Plač.na mini Fakt Datum<br>0,00 100 0,00 N 30.03.20     | Cen.p. Dop.p. VZD Koda osn.pl. Pač A<br>22 701824 ZZZSER ZAV                                                                                                    |
|                                      |                                                                                                    |                        |                       | Koda s. Naziv storitive<br>Q0309 Odvzem brisa SARS-CoV  | Kol. Elem. Popust Cena Valuta Znesek Za pl<br>2 1 0 7,00 EUR 7,00                                                                                 | ačlio % obv.de Plač.na mini Fakt Datum<br>0,00 100 0,00 N 30.03.20:   | Osn.p. Dop.p. VZD Koda osn.pl. F að A<br>22 701824 ZZZSER 2 AV                                                                                                    |
|                                      |                                                                                                    |                        |                       | Koda Naživ storitve<br>Q0309 Odvzem brisa SARS-CoV      | Kol.         Elem.         Popust Cena         Valuta Znesek         Za plu           2         1         0         7,00         EUR         7,00 | ačilo % obv. de Plač. na mini Fekt Datum<br>0,00 100 0,00 N 30.03.203 | Osn.p. Dop.p. VZD Koda osn.pl. 7<br>22 701824 ZZZSER ZAV                                                                                                    |
|                                      |                                                                                                    |                        |                       | Koda Naživ storitve<br>▶ Q0309 Odvzem brisa SARS-Cov    | ikol. [Ben. Popust Cena Valutai Znesek. Za pl<br>2 1 0 7,00 EUR. 7,00                                                                             | ačlo % obv.de Plač.na mini Fakt.Datum<br>0,00 100 0,00 N 30.03.202    | Osn.p. Dop.p. VZD<br>IZ 701824 ZZZSER ZAV                                                                                                    |
|                                      |                                                                                                    |                        |                       | Kode s. Naziv storitive<br>Q0309 Odvzem brisa SARS-Colv | Kol. Ben. Popust Cena (Yaluta Zneek Za pl<br>2 1 0 7,00 EUR 7,00                                                                                  | ačlo % obv.de Plač.na mni Fakt Datum<br>0,00 100 0,00 N 30.03.200     | Овп.р. Дор.р. V2D Каба овп.р. е иб л<br>I2 70382 ZZZSER ZV                                                                                                    |
|                                      |                                                                                                    |                        |                       | Koda s. Naziv storitve<br>Q0309 Odvzem brisa SARS-Coli  | Kol, Ben, Popul Cina Walka Zheek Za pa<br>2 1 0 7,80 (Eur 7,80                                                                                    | ačlo % obv.de Plačna min Fakt Datum<br>0,00 100 0,00 N 30.03.20       | 09n,p. Dep.p. V2D Kade osn.pi, Fadi A<br>22 701822 ZZZSER ZV                                                                                                    |
|                                      |                                                                                                    |                        |                       | Koda s. Nahr storitve<br>V Q009 Obruem bras SARS-Col    | (ol. Ben. PopusiCena Valuta Zapla<br>2 1 0 7,00 EUR 7,00                                                                                          | ačlo % obv.de Plač.na mini Pakt Detum<br>0,00 100 0,00 N 30.03.207    | Om.p. Dop.p. V2D orde om pl. 74 5.<br>22 70 82 22258 24                                                                                                    |
|                                      |                                                                                                    |                        |                       | Koda & Naživ storitve<br>▶ Q0309 Odrizem brisa SARS-Col | Kol, Ben, Popul Cina Walka Zweki Zajki<br>2 1 0 7,00 (EUR 7,00)                                                                                   | aðio % obv.de/HaCna mini Fakt Datum<br>0,00 100 0.00 N 30.03.20       | Ome, Dop., V20 Sode ome, Sode A<br>22 701822 222588 Av                                                                                                    |
|                                      |                                                                                                    |                        |                       | Kota s Nativ storbre<br>V Q009 Odvzem bras SARS-Col     | Iol, Ben, Paput Cana Valka Dreek Zapi<br>2 1 0 7,00 Eur 7,00                                                                                      | ačlo (% obv. de 7462.na mini Fakt. Datum<br>0,00 100 0,00 N 30.03.20  | Оль, Dop, VD Коле ол , 196 л.<br>2 70182 22558 дау                                                                                                    |
|                                      |                                                                                                    |                        |                       | Koda & Naživ storitve<br>▶ 00309 Odvzem briza SARS-Cov  | Kol, Ben, Popul Cina Walka Zweki Zajá<br>2  1  0  7,00 (EUR 7,00)                                                                                 | 456 % solv, do Tied, na min Faki Dolum<br>0,00 100 0,00 N   30,03,20  | Open 2, Dop 4, 120<br>22 701822 222588 40                                                                                                    |
|                                      |                                                                                                    |                        |                       | Kola S Nalvi storitve<br>• Q0309 Odvzem bras SARS-Col   | (ol. Ben. Popul Cina Valka Zesek Zaja<br>2 1 0 7,00 Eur 7,00                                                                                      | ađio 1% obv. de Plačina mini Paki Datum<br>0,00 100 0,00 N 30:03.20   | 0ms. Dop. V20<br>2 70 H24 ZZSER Av                                                                                                    |
|                                      |                                                                                                    |                        |                       | Kofa & Nativ storbe<br>▶ 00309 (0dvaem bras SARS-Cov    | Kol, Dem Popular Cana Walka Zwekk Zapik                                                                                                    | 48e % 40v,46796/na min Faki Datun<br>0,00 100 0,00 N 100.3.20         | (0m a) Dop A: V20 0 0046 0m 3,4 5 か A     (2 701922 722585 2 W)     (2 701922 722585 2 W)     (2 701922 72585 2 W)     (2 701922 72585 2 W)     (2 70192 72585 2 W) |

#### Vnos zaposlitve

V primeru, da pacient nima urejenega ne stalnega, ne začasnega prebivališča v Sloveniji, se mora v tem primeru poročati naziv in davčna številka delodajalca pacienta.

mora biti vnešena davčna številka za to podjetje.

| Datoteka Ambulanta Obraz                                                                                                    | ii Seznamiin analize Katalogi Orodja Pornoč                                                                |
|----------------------------------------------------------------------------------------------------|----------------------------------------------------------------------------------------------------|
| 👬 2 Q TE,,,                                                                                                    | a 🕲 🖞 🖉 🗤 🗇 ແມ ອິດເມ 🧐 🎪 ແມ 🌾 🚱 🕈 erec F 📓 🕏 aap 🚡 Dill 🖀 ແມ 🛱 🎪 ເມ 🖓 🖉 🕴 🕸 👘 🖉 👘 🖓 👘 🎯 🌾 🌮 🖉              |
| PITT BRAD                                                                                                    | SRAIKKO (4964) - 13.10.1995, 26 let 💊 Spłośnic / 💦 Povzetek podatkov o pocientu 💊 Kritični podatki         |
| Naslov: DOV                                                                                                    | , ni zdovoje Sta, Tulina Seran je prazon.                                                                  |
| 34864, PITT BRAD BRANK                                                                                                    | D, 26 let (13.10.1995), DOWNHILL 10, XXXX GREAT BRITAIN - Urejanje                                         |
| have obtain                                                                                                    |                                                                                                    |
| yery othen<br>there are a subset of the subset of the subse | 2, zie (10.10.1995), DOWNILL 10, XXXX, GREAT RIVATI- Vorganje<br>Wei wei wei wei wei wei wei wei wei wei w |
|                                                                                                    |                                                                                                    |

Izbira partnerja iz kataloga partnerjev. Na tem oknu se lahko tudi dodaja novo podjetje, preko gumba dodaj podjetje

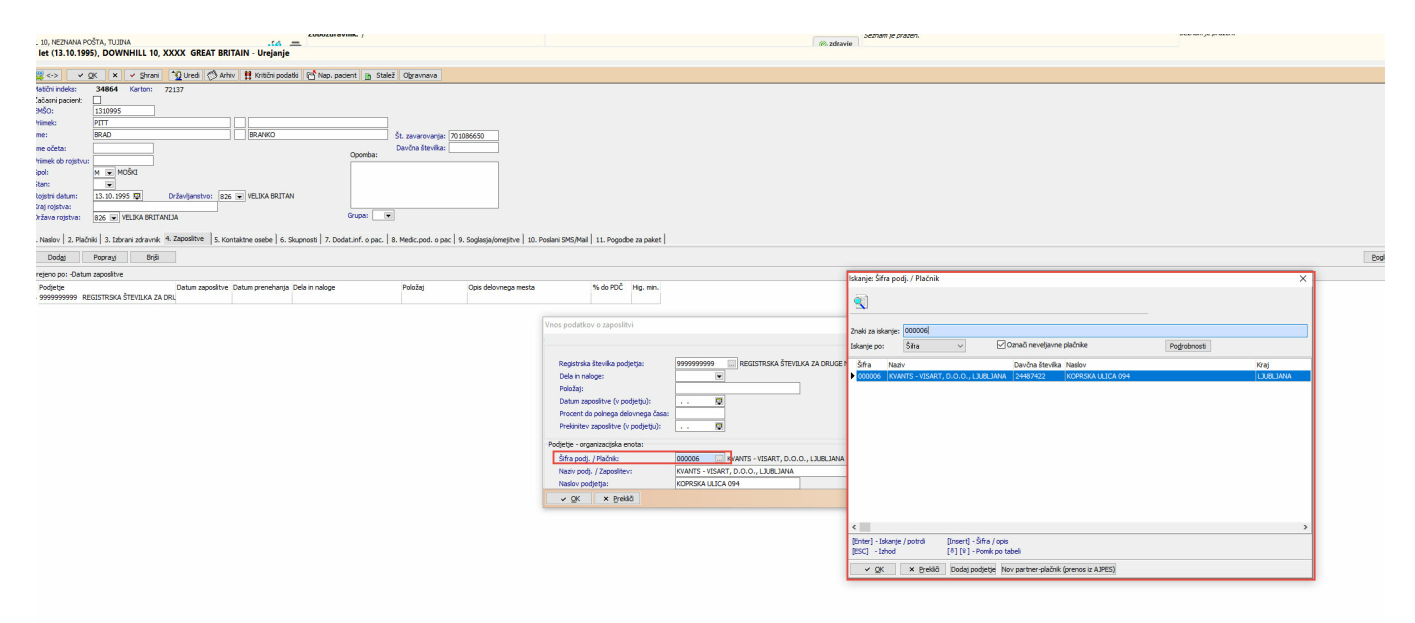

Nastavitev partnerja delodajalca pacienta, ki nima stalnega ali začasnega naslova v Sloveniji.

Obvezen podatek je davčna številka (če ni davčni zavezanec) ali identifikacijska številka (če je davčni zavezanec)

| Datoteka Ambulanta Obrazci   | Seznami in analize Katalogi Oro       | odja Pomoč   |             |                                              |            |                               |         |      |        |   |          |   |    |   |
|------------------------------|---------------------------------------|--------------|-------------|----------------------------------------------|------------|-------------------------------|---------|------|--------|---|----------|---|----|---|
| 🚮 2 Q 📽 altF11               | 🕅   🖉 art Ørteb 🥙 riel 🦉              | 🗞 📰 🍕 Rp  🍕  | SRp 🍕rec. ( | ástal. ∽ <sub>ESC</sub>                      | e 🕫        | e P                           | en      | CRPP | Evas 🤧 |   | <b>P</b> |   | RÁ | Ē |
|                              |                                       |              |             |                                              |            |                               |         |      |        |   |          |   |    |   |
|                              |                                       |              |             |                                              |            |                               |         |      |        |   |          |   |    |   |
| KVANTS - VISART, D.O.O., LJU | UBLJANA                               |              |             |                                              |            |                               |         |      |        |   |          |   |    |   |
| Drevo oken x                 | ✓ <u>O</u> K × <u>P</u> rekliči       |              |             |                                              |            |                               |         |      |        |   |          |   |    |   |
| Seznam pacientov             | Izhrani noslovni nartner. K           | VANTS - VIS/ | ART. D.O.   | O., I JUBI JA                                | NA         |                               |         |      |        |   |          |   |    |   |
| PITT BRAD BRANKO             |                                       |              |             | 0., 200020                                   | _          |                               | _       | _    |        |   | _        | _ | _  |   |
| 19.04.2022 Amb.              | Dodaten naziv 3:                      |              |             | Na želo na slavila žilača                    |            |                               |         |      |        |   |          |   |    |   |
| 💭 Seznam za obra             | Sifra grupe uporabnikov:              |              | F           | riacnik za dopiacimi (<br>Roslati pa paslovi | iei:       |                               |         |      |        |   |          |   |    |   |
| Partnerji - plačniki         | Šifra zavarovalnice:                  |              |             | osidu na nasiov.                             |            |                               |         |      |        |   |          |   |    |   |
| KVANTS - VISART, E           | Regijska številka:                    |              |             |                                              |            |                               |         |      |        |   |          |   |    |   |
|                              | Naslov za pošiljanje računov / faktur |              |             |                                              | Briši n    | aslov                         |         |      |        |   |          |   |    |   |
|                              | Vrsta poslovnega partnerja:           | 1 VKUPEC     |             | Pošta:                                       | 1000       | נו                            | UBLJANA |      |        |   |          |   |    |   |
|                              | Tip plačnika:                         | 3 V PODJETJ  | A, ZAVODI · | Občina:                                      |            |                               |         |      |        |   |          |   |    |   |
|                              | Jezik:                                | •            | -           | Mesto:                                       | LJUBLJ     | ANA                           |         |      |        |   |          |   |    |   |
|                              | Transakcijski račun:                  |              |             | Naslov:                                      | KOPRS      | KA ULICA 09                   | 94      |      |        |   |          |   |    |   |
|                              | Zunanja šifra partnerja:              |              | -           | Država:                                      | 705        | <ul> <li>Slovenija</li> </ul> | 3       |      |        | - |          |   |    |   |
|                              | Kupčeva interna številka:             |              | -           | Telefon:                                     |            |                               | Fax     | 8    |        |   |          |   |    |   |
|                              | Konto:                                |              | -           | e-mail:                                      |            |                               |         |      |        | - |          |   |    |   |
|                              | Konto za knjižbe v dobro:             | 24487422     | Manhala     | e-mail za eRi                                | scun:      |                               |         |      |        |   |          |   |    |   |
|                              | Identifikacijska čt                   | 5124487422   | Kontrola    |                                              |            |                               |         |      |        |   |          |   |    |   |
|                              | Kategorija plačnika:                  | V            |             | Posebni pog                                  | oji:       | •                             |         |      |        |   |          |   |    |   |
|                              | Aktiven plačnik:                      |              |             |                                              | - <u> </u> |                               |         |      |        |   |          |   |    |   |
|                              | Matična številka:                     | 4432222      |             |                                              |            |                               |         |      |        |   |          |   |    |   |
|                              | Kontaktna oseba:                      |              |             | -                                            |            |                               |         |      |        |   |          |   |    |   |
|                              | Proračunski uporabnik:                | •            |             |                                              |            |                               |         |      |        |   |          |   |    |   |
|                              | Banka:                                |              |             |                                              |            |                               |         |      |        |   |          |   |    |   |
|                              | Pacient:                              |              |             |                                              |            |                               |         |      |        |   |          |   |    |   |

#### Nastavitev plačnika ZZZSER - zzzs za eračune

Z verzijo bo samodejno nastal plačnik ZZZSER - ZZZS eračun in ustrezen pogoj za plačnika. V primeru, da sami kreirate plačnika, morate izpolniti vse podatke z enakimi vrednostmi, kot so na spodnjih dveh slikah. Tako pri podatkih o partnerju, kot pri vnosu pogojih za plačnika.

| ienti danes                                                                                                  | V QK X Preklā                                                                                                    |
|----------------------------------------------------------------------------------------------------|----------------------------------------------------------------------------------------------------|
| Seznam pacientov                                                                                             | Izbrani poslovni partner ZAVOD ZA ZDRAVSTVENO ZAVAROVANJE                                                                                                    |
| nam pacientov<br>alogi in orodja<br>Organizacijska strukture<br>Partnerji - plačniki<br>[]] ZAVOD ZA ZDRAVST | Izbrani poslovni partner ZAVOD ZA ZDRAVSTVENO ZAVAROVANJE         Šifra partnerja:       ZZSER         Ime poslovnega partnerja:       ZAVOD ZA ZDRAVSTVENO ZAVAROVANJE         Dodaten naziv 1:       SLOVENJE         Dodaten naziv 2: |
|                                                                                                    | Pogoji za plačnika<br>Dodaj Pogoji s pogodbami Sortiraj po                                                                                                    |
|                                                                                                    | Samo veljavni Sitra pogodbe (Kupec                                                                                                    |

| 💏 Splošna in družinska medicina | v splošni zunajbolnišnični dejavnosti - | SA108 AMBULANTA SPLOŠN  | E MEDICINE                  |                                                         |                                   |                              |  |
|---------------------------------|-----------------------------------------|-------------------------|-----------------------------|---------------------------------------------------------|-----------------------------------|------------------------------|--|
| Datoteka Ambulanta Obrazci      | Seznami in analize Katalogi Or          | odja Pomoč              |                             |                                                         |                                   |                              |  |
| 👘 2 Q 📽 ar F11                  | 🚯 🛛 🖉 art 🖉 mB 🥙 mR                     | 🌀 🔄 🍕 Rp 🚳 Rp 🚳 re      | c. 🍕 stal. 🇝 esc 🧔 🧖        | 1 CP CI & CRPP & VAN                                    | 🧈 🔤 🐹 💌                           | 📇 🔞 🧏                        |  |
| ZAVOD ZA ZDRAVSTVENO ZA         | AVAROVANJE SLOVENI                      |                         |                             |                                                         |                                   |                              |  |
|                                 |                                         |                         |                             |                                                         |                                   |                              |  |
|                                 |                                         |                         |                             |                                                         |                                   |                              |  |
| Breun oken                      |                                         |                         |                             |                                                         |                                   |                              |  |
| Pacienti danes                  | ✓ <u>O</u> K × Prekliä                  |                         |                             | Pogoji za plačnika                                      |                                   | ×                            |  |
|                                 | Izhrani noslovni nartner 7              | AVOD ZA ZDRAVST         | VENO ZAVAROVAN              |                                                         |                                   | A                            |  |
|                                 |                                         |                         |                             |                                                         |                                   | -                            |  |
| ZAVOD ZA ZDRAVST                | Dodaten naziv 3:                        |                         |                             | Tip pogodbe:                                            | PODJETJE, ZAVOD                   |                              |  |
| E Briob Bribling                | Območna enota:                          |                         | Plačnik za doplačilni del:  | Šifra pogodbe / naročinice:                             | 76. d. ZDUPŠOP                    |                              |  |
|                                 | Šifra grupe uporabnikov:                |                         | Poslati na naslov:          | Predmet pogodbe:                                        |                                   |                              |  |
|                                 | Šifra zavarovalnice:                    |                         |                             | Kupec                                                   |                                   |                              |  |
|                                 | Regijska številka:                      |                         |                             | Tip plačnika za obračun - konto:                        | 1 VIZPOSTAVA ZZZS                 |                              |  |
|                                 | Naslov za pošiljanje računov / faktur   |                         |                             | B Tip plačnika za obračun - cenik:                      | I VIZKA VRED.KOLIČNIKA (IZPOST.)  |                              |  |
|                                 | Vrsta poslovnega partnerja:             | 1 KUPEC                 | Pošta:                      | Način fakturiranja:                                     | S 💌 SKUPINSKI                     |                              |  |
|                                 | Tip plačnika:                           | 3 PODJETJA, ZAVODI      | <ul> <li>Občina:</li> </ul> | Oblika fakture za doplačilo:                            |                                   |                              |  |
|                                 | Jezik:                                  | ×                       | Mesto:                      | Pogostost fakturiranj:                                  |                                   |                              |  |
|                                 | Transakcijski račun:                    | 011006030274014         | Naslov:                     | Število dni:                                            | 30                                |                              |  |
|                                 | Zunanja šifra partnerja:                |                         | Država:                     | Procent zaslužka:                                       |                                   |                              |  |
|                                 | Kupćeva interna stevika:                |                         | Telefon:                    | Popust:                                                 |                                   |                              |  |
|                                 | Konto:                                  |                         | e-mail:                     | Pogodbeni popust:                                       |                                   |                              |  |
|                                 | Konto za knjižbe v dobro:               |                         | e-mail za eRacun:           | Provizija:                                              |                                   |                              |  |
|                                 | Davcna stevilka:                        | Kontro                  | a                           | Način izračuna provizije:                               |                                   |                              |  |
|                                 | Identifikacijska st.:                   | 5141698070              |                             | <ul> <li>Število decimalnih mest na fakturi:</li> </ul> | 2                                 |                              |  |
|                                 | Kategorija plačnika:                    |                         | Posebni pogoji:             | Valuta na fakturi:                                      | EUR 💌 EUR                         |                              |  |
|                                 | Aktiven placnik:                        | -                       | _                           | Tip dokumenta za fakturiranje:                          | 75 ERačun - ZZZS                  |                              |  |
|                                 | Maticna stevilka:                       |                         | _                           | Valuta:                                                 | EUR 💌 EUR                         |                              |  |
|                                 | Kontaktna oseba:                        |                         |                             | Vrednost točke naročnika ali izvajalca:                 | 0 VRED.TOČKE NAROČNIKA (dmd)      |                              |  |
|                                 | Proracunski uporabnik:                  |                         |                             | Davčni zavezanec:                                       | 1 💌 DA                            |                              |  |
|                                 | Derivet:                                | DI DAVICA SLOV          | DNUE                        | Datum začetka veljavnosti:                              | 01.12.2021 👽                      |                              |  |
|                                 | Foudit                                  |                         |                             | Datum prenehanja veljavnosti:                           | · · . 🛡                           |                              |  |
|                                 | Pogoji za plačnika                      |                         |                             | Prejemnik eRačuna:                                      | 1 • DA                            |                              |  |
|                                 | Dodai Popravi                           | Briši Cene po pogodbi   | Priponka Pogoji s           | pi Način izračuna zneska za plačilo:                    |                                   |                              |  |
|                                 |                                         |                         | Samo ve                     | lja Cenik po pogodbi:                                   | 2 V NE                            |                              |  |
|                                 | Tip pogodbe                             | Dat. zač. veljavnosti D | at. preneh. veljavn Pogodba | Vnos avtor, dokumenta:                                  |                                   | aketa Trenutno veljavna cena |  |
|                                 | 4 PODJETJE, ZAVOD                       | 01.12.2021              | 76. d. ZDU                  | JP Paket zavarovanja:                                   |                                   |                              |  |
|                                 |                                         |                         |                             | Tip paketa:                                             |                                   |                              |  |
|                                 |                                         |                         |                             | Konto dobro:                                            |                                   |                              |  |
|                                 |                                         |                         |                             | ✓ <u>O</u> K Priponka Cene po                           | pogodbi Cenik za paket 🗙 Prekliči |                              |  |
|                                 |                                         |                         |                             | L                                                       |                                   |                              |  |
| < >>                            |                                         |                         |                             |                                                         |                                   |                              |  |
|                                 |                                         |                         |                             |                                                         |                                   |                              |  |
|                                 |                                         |                         |                             |                                                         |                                   |                              |  |

## Eračun iz RAF-a

V primeru, da bodo vse nastavitve pravilne in pravilen vnos na obravnavi, bo v RAF-u nastal eračun za ZZZS pravilne oblike, kot ga je predpisal z OKR 4/22.

#### Nastavitve parametrov

Nastavitev parametra zaradi uporabe pogojev za plačnika. Nastavitev bo samodejna ob verziji.

| PIT - Parameter Input Tool                                                                 | – 🗆 X                                |
|--------------------------------------------------------------------------------------------|--------------------------------------|
| Datoteka Orodia Pomoč                                                                      |                                      |
| Encient of other                                                                           |                                      |
| Na bazi "ZDR" je: 20 podvojenih definicij parametrov; 15                                   | 1 podvojenih vrednos                 |
|                                                                                            | Opis, pomen parametra                |
| Šifra 007: 1138                                                                            |                                      |
| Razred: Application                                                                        |                                      |
| Atribut: aiCWP                                                                             |                                      |
| Odv. 007: 0101                                                                             |                                      |
| Šifra 107: - <b>4</b>                                                                      |                                      |
| Odvisnost obravnavane vrednosti                                                            |                                      |
| <ul> <li>Uporabnik</li> <li>Organizacija</li> <li>Postaja</li> <li>✓ Aplikacija</li> </ul> |                                      |
|                                                                                            |                                      |
|                                                                                            |                                      |
|                                                                                            |                                      |
| Aplikacija: ZDR                                                                            |                                      |
| Vrednost parametra                                                                         |                                      |
| CONTRACT                                                                                   | A                                    |
|                                                                                            |                                      |
|                                                                                            |                                      |
|                                                                                            |                                      |
| <                                                                                          | ×                                    |
| OK Shrani kat privzeto vredpost                                                            | Drabliži                             |
|                                                                                            | Prekici                              |
| Dušan Saurin 30.03.202                                                                     | 2 08:12:37 ZDR Okolje ni definirano. |

Nastavitev za vnos zaposlitve Parameter aiEmplomentRegNoMandatory Vrednost TRUE

| 🚇 PIT - Parameter Input Tool                                                               | - 🗆 ×                                   |
|--------------------------------------------------------------------------------------------|-----------------------------------------|
| Datoteka Orodja Pomoč                                                                      |                                         |
| Na bazi "ZDR" je: 20 podvojenih definicij parametrov; 155 podvojenih vrednosti parametrov; | Kopiraj seznam na odložišče (Clipboard) |
| Opis, pomen parametra                                                                      |                                         |
| Šifra 007: 1430                                                                            |                                         |
| Razred: Application                                                                        |                                         |
| Atribut: aiEmploymentRegNoMandatory                                                        |                                         |
| Odv. 007: 0101                                                                             |                                         |
| Šifra 107: <b>34337</b>                                                                    |                                         |
| Aplikacija: ZDR                                                                            |                                         |
|                                                                                            |                                         |
|                                                                                            |                                         |
| <                                                                                          | >                                       |
| QK Shrani kot privzeto vrednost                                                            | Prekliči                                |
| Dušan Saurin 19.04.2022 08:07:21 ZDR Ok                                                    | colje ni definirano.                    |

Skripti za nastavitev: T144\_065.sql T144\_067.sql T144\_072.sql